### 获取结果

LOS 旗率

IP/UDP/TCP 错误 IP 权验和 UDP 校验和 TCP 校验和

课码 0 失配 1 失配

插入

BER 告書 秒 无速量 -鶴聖秀失 -错误 秒

- LOC --

数量

初景

误码(1)

比率

比率

\*

报收到本地故

数量

-

错误

模式

插入

比率 误码率

納給 - 误转

数量

误码 (1)

12

2

3

选择要插入的告警/错误及其参数。

轻击"插入"。

隐藏告警/错误选项。

轻击可选择告警/错误。

纪编故障

错误 数据换 FCS

残纳 相短纳

加 超长纳温渊

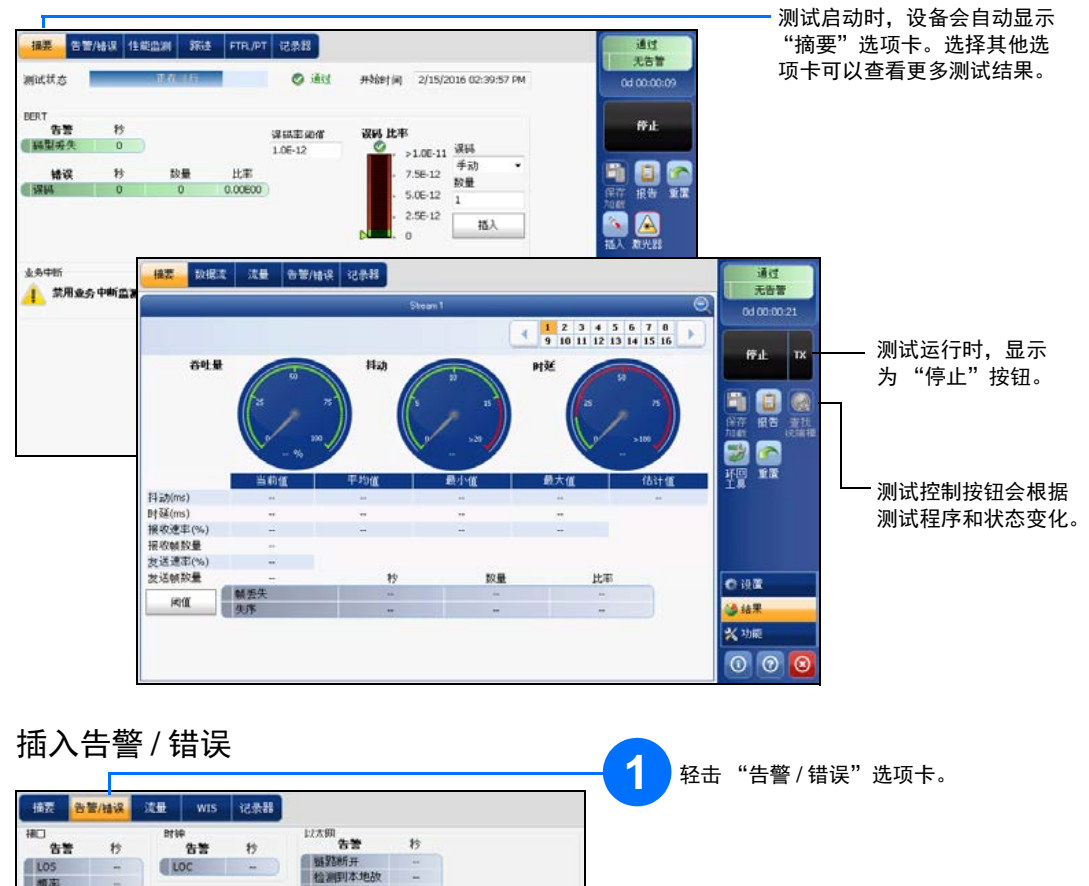

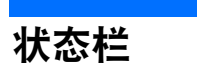

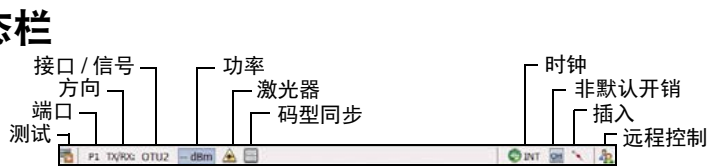

#### 其他状态栏符号:

| <b>(P</b> | 两台测试设备的连接状况 | ("双测试仪" 🛛 | 战"环回开始")。 |
|-----------|-------------|-----------|-----------|
|           |             |           |           |

🔰 环回工具

#### 综合指示器

综合指示器显示通过 / 未通过判定结果、 综合告警、计时器和/或测试时长。

# 无告警

要最大化显示指示器,在综合 指示器区域内轻击任意位置。

## 测试控制按钮

| 开始 IX    | 开始   | 开始测试。测试未运行时可用。                                |
|----------|------|-----------------------------------------------|
| tite TY  | 停止   | 停止测试。测试运行时可用。                                 |
| IVIL IN  | ТΧ   | 启用流量生成程序并开始测试。适用于流量生成与监测。                     |
| Bh       | 保存   | 保存、加载、导入、导出和删除配置文件。测试未运行时可用。                  |
|          | 加载   |                                               |
|          | 报告   | 保存、打开、导入、导出和删除测试报告。                           |
|          |      | 测试运行或停止时可用,但只有在测试停止后才能生成 (保存)报告。              |
|          | 激光器  | 表示激光器处于打开状态 (并行接口的至少一条通道); "激光器"按钮带有红色边       |
|          | (开)  | 框。轻击此按钮将关闭激光器。仅适用于光端口。                        |
|          | 激光器  | 表示激光器处于关闭状态 (并行接口的所有通道)。轻击此按钮可立即激活激光器,        |
|          | (关)  | 发射激光信号 (并行接口的所有通道)。仅适用于光端口。                   |
|          | 重置   | 清除结果、统计数据和日志内容。测试运行时可用。                       |
|          | 插入   | 在"结果"页面的"告警/错误"选项卡中,轻击"插入"按钮可根据配置插入           |
|          |      | 告警 / 错误。                                      |
|          | 查找远端 | 查找并连接通过智能环回或双测试仪 (DTS) 功能环回信息流的远端模块。          |
| <b>3</b> | 环回工具 | 对主测试程序未使用的端口收到的以太网帧 / 数据包进行环回。仅适用于 8870/8880。 |

© 2016 EXFO Inc. 保留所有权利。 加拿大印刷(2016-11) P/N: 1070554 版本: 2.0.0.1 € CE

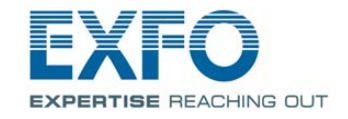

将信号连接到模块的相应接口上。对于光接口,请确保插入正确的 SFP/SFP+,

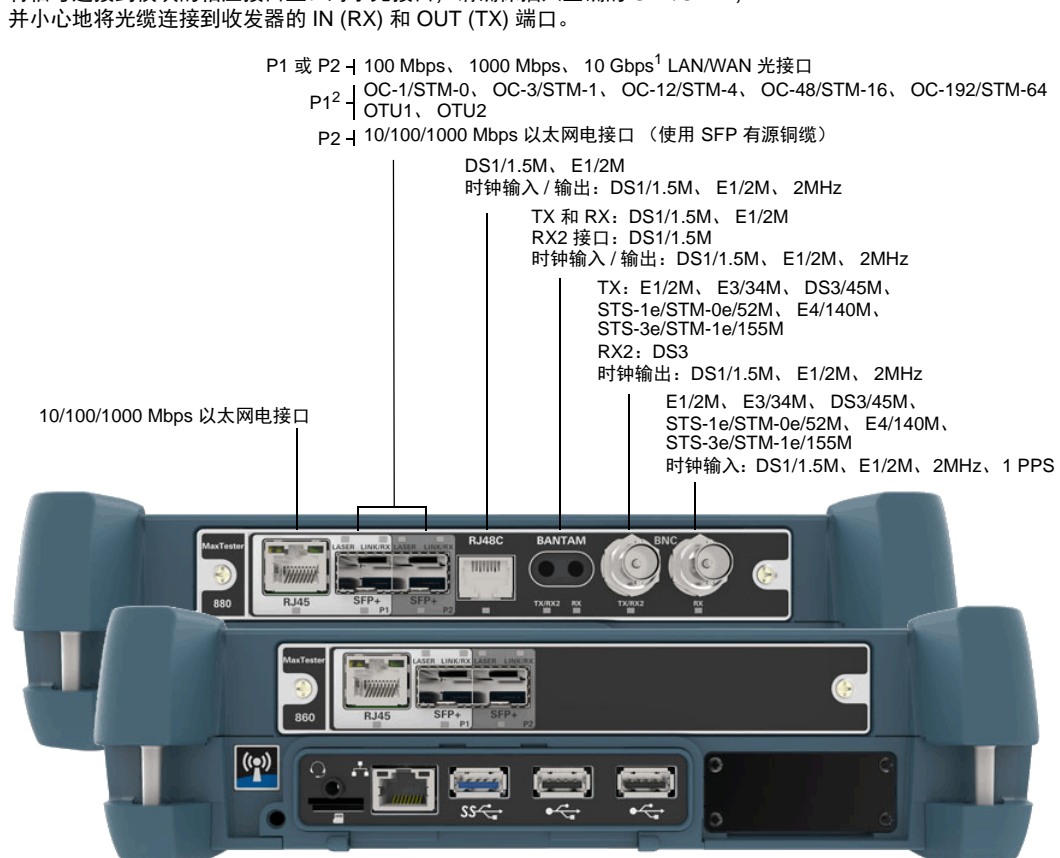

MaxTester 程序 MAX-800 系列

物理接口

- 启动应用程序

- 2. 仅适用于 MAX-880。

- 1. 不适用于 MAX-860。

有关详细信息

请参阅用户指南

- 在 "Mini ToolBox"中,轻击应用程序按钮。—
  - Max
  - EXPERTISE REACHING OUT

|                                                                                                    | 测试程序 测试配置器 定时器 杀线                                                                                                    |              |                                                                                                    | - 0                                                                                                    | 测试程序 测试起度器 定时器 希底                                                                                                    |                                                                                     |
|----------------------------------------------------------------------------------------------------|----------------------------------------------------------------------------------------------------|--------------|----------------------------------------------------------------------------------------------------|----------------------------------------------------------------------------------------------------|----------------------------------------------------------------------------------------------------|-------------------------------------------------------------------------------------|
| 击测试程序。                                                                                                    | The solution of the solution of the solution o |              | Litherson                                                                                                    | 经击 "修改结构"按钮设置测试的基本结构,<br>如接口/速率、连接器等。                                                                                                    | 1 RFC 2544                                                                                                    | <b>经改结构</b>                                                                         |
|                                                                                                    | RFC 2544 EthertBERT 读量生成与查3                                                                                                    | DSN/POH BERT |                                                                                                    | <ul> <li>         ・ 経击接口框配置接口 / 信号参数。请确保状态栏显示          ・ 链路接通和功率值,再执行下一步操作。      </li> </ul>                                                                                                    | 1022 WAN         0         MAC/IP/UDP         0         F           P1         TX/RX         研究的 学         开展教光器         10.10.00         日前10::         10.10.00           回回         研究研究(Sm)         0.00         MAC/IP/UDP         0         日前10::         10.10.00           SFP+         研究研究(Sm)         0.00         MAC/IP/UDP         10.10.00         前法長           数送 编程(ppm)         0.00         P         10.10.00         新数先         前法長           331         10.10.00         P         10.10.00         新数先 | FC 2544 0<br>(H124M)<br>00:00<br>00:00<br>00:00<br>00:00<br>00:00<br>00:00<br>00:00 |
|                                                                                                    |                                                                                                    |              | <b>@ 映重</b>                                                                                                    | 4                                                                                                    |                                                                                                    | -                                                                                   |
|                                                                                                    |                                                                                                    |              | ● 结果<br>× 功能                                                                                                    | 轻击协议框配置以太网测试程序的帧结构及其参数或<br>传输网测试程序的嵌入信号。有些测试不显示此框。                                                                                                    |                                                                                                    |                                                                                     |
| 状态栏 ———                                                                                                    | Ⅰ. P1 10GE WAN 機器 會 0.0 dBm 金                                                                                                    |              |                                                                                                    |                                                                                                    | P1 10GE WAN 1858 1 0.0 00m A                                                                                                    | ØINT                                                                                |
|                                                                                                    |                                                                                                    |              |                                                                                                    | 0C-192                                                                                                    | ,<br> <br> <br>  - 业务                                                                                                    | Q                                                                                   |
| 修改结构<br>发送/狼牧<br>接口/速率                                                                                                    |                                                                                                    |              | 物理接□<br>激光器 <u>发送功率(dBm)</u> 波·<br>开 ← 13<br>局动时关闭激光器                                                           | m) 指收功率(dBm) 最小报收功率(dBm) 最大指收功率(dBm)                                                                                                    |                                                                                                    |                                                                                     |
| STM-64                                                                                                    |                                                                                                    |              | 发送频率<br>频率(GHz)<br>偏移(ppm) - 0.0 +                                                                              | 1800類平<br>類率(GHz) <u>偏核(ppm)</u> <u>最大偏核(ppm)</u> 日日<br>500000000000000000000000000000000000                                                                                                    | MAC 源 MAC 地址 00:00:00:00:00:00<br>HAC 地址 00:00:00:00:00:00<br>モFEFEFEFE 目的 MAC 地址 未解析 ¥ 解析 MAC 地址<br>IAC 地址 00:00:00:00 ↓ 以太阴类型 0x0800                                                                                                    |                                                                                     |
| 连报器<br>端□ 1 - SFP+<br>成帧<br>成帧<br>SDH 复用                                                                                                    |                                                                                                    |              | 步长(ppm) 1.0<br>信号配要                                                                                             | 以太网类型                                                                                                    | 0x0800                                                                                                    |                                                                                     |
| 连接器<br>端口 1 - SFP+<br>成帧<br>SDH 复用<br>AU-3/TU-11<br>零户信号<br>時型<br>拓行ト                                                                                                    |                                                                                                    |              | 步长(ppm) 1.0<br>信号配置<br>OC-192<br>同步状态消息(S1)<br>已同步・淋漏(法未知(STU) ▼<br>REI-L 计算方法<br>仅 M1 ▼                        |                                                                                                    | 0x080x0                                                                                                    | □ 1 - 业务                                                                            |
| <ul> <li>連報器</li> <li>第日 - SFP+</li> <li>成帧</li> <li>SDH 多用</li> <li>AU-3/TU-11</li> <li>客)沖信号</li> <li>時型</li> <li>拓扑</li> <li>(())</li> <li>())</li> <li>())</li></ul> |                                                                                                    |              | 步长(ppm) 1.0<br>(含号型語<br>OC-192<br>同步・務原(注木知(STU)<br>已同步・務原(注木知(STU))<br>RELL 計算方法<br>仅 M1 ・<br>(信号 訴述 标签数 SFP/5 | III.1.1     VT1.5       时隙     1:[1,1]       TCM     TCUNEQ.P       TCM     TCUNEQ.V       資油固定填充列     TGM       TQ     TGM       TQ     TCM       TCUNEQ.V     資源流量       已装載        TG     TG       TG     TCUNEQ.V       TG     TCUNEQ.V       TG     TCUNEQ.V       TG     TCUNEQ.V       TG     TCUNEQ.V       TG     TCUNEQ.V       TG     TCUNEQ.V       TG     TCUNEQ.V       TG     TCUNEQ.V                                                                                                    | 0x0800<br>AC/IP/UDP<br>全局<br>业务 Service 1 属用                                                                                                    | □ 1 - 业务<br>5IA 参数                                                                  |
| <ul> <li>連接器</li> <li>1 SFP+</li> <li>成帧</li> <li>成帧</li> <li>SOH 复用</li> <li>AU-3/TU-11</li> <li>客户信号</li> <li>時型</li> <li>拓計ト</li> <li>(+1)</li> <li>第合 非</li> <li>(2)</li> </ul>                                                                                                    | 3<br>第合<br>第注<br>例定<br>取消                                                                                                    |              | 歩长(ppm) 1.0<br>(含号型2<br>OC-102<br>同歩 水蒸消息(S1)<br>已同歩 - 潮源化未知(STU)<br>REI-L 计算方法<br>仅 M1 →<br>信号                 | III.1.1     ● II.1.5       III.1.1     ● II.1.1       III.1.1     ● II.1.1       III.1.1.1     ● II.1.1 | 0x0800<br>AC/IP/UDP<br>全局<br>単务 Service 1 篇用<br>总发送速率(%) 0.0000<br>配置文件                                                                                                    | □ 1 - 业务<br>5LA 参数<br>信息速率 %<br>ズ CR                                                |

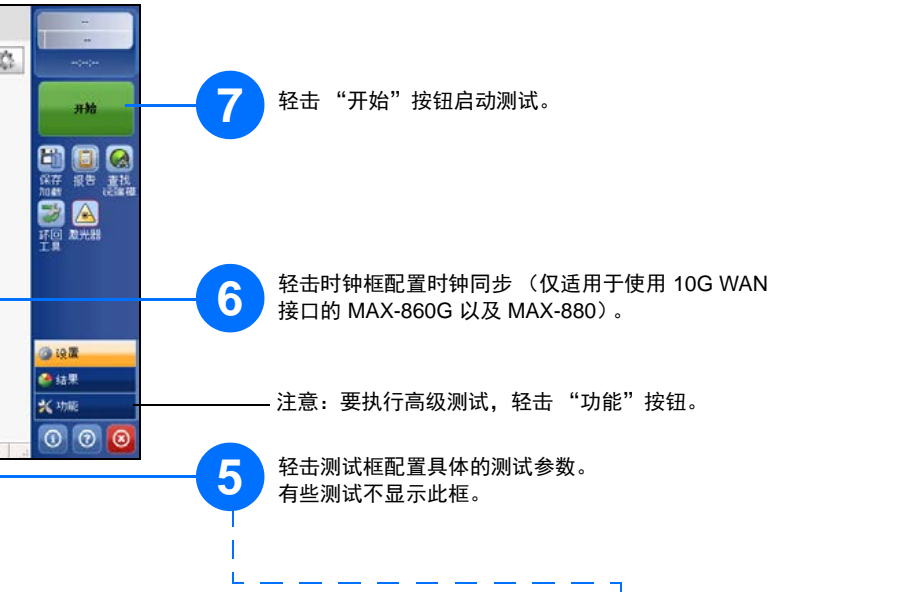

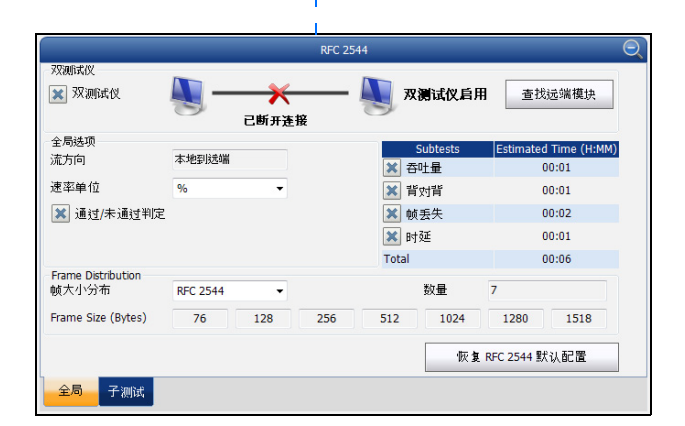

| 1<br>6 | 2<br>7 | 3<br>8 | 4<br>9 | 5<br>10 | • |  |
|--------|--------|--------|--------|---------|---|--|
| 5      | 0.00   | 000    |        |         |   |  |
|        |        |        |        |         |   |  |
| 1      | 5.0    |        |        |         |   |  |
| 1      | 5.0    |        |        |         |   |  |

帧大小(字 节) 固定 ▼ 100

★ 流量监管(%) 92.1739

交发最大速率 (%) 配置文件 MAC/IP/UDP 全局

测试参数

CBS EBS

性能标准 💓 最大抖动(ms)

▲ 征返时延(ms)
 ▲ 前丢失率(%)